# Konfiguration einer einzelnen SAML-IDP-Verbindung/Vereinbarung pro Cluster mit AD FS Version 2.0

# Inhalt

Einführung Voraussetzungen Anforderungen Verwendete Komponenten Hintergrundinformationen Konfigurieren Schritt 1: SP-Metadaten aus CUCM exportieren Schritt 2: IDP-Metadaten von AD FS herunterladen Schritt 3: Bereitstellungs-IDP Schritt 4: SAML SSO aktivieren Überprüfen Fehlerbehebung

# Einführung

In diesem Dokument wird beschrieben, wie die SAML (Single Security Assertion Markup Language) Identity Provider-Verbindung bzw. -Vereinbarung pro Cluster mit AD FS (Active Directory Federation Service) konfiguriert wird.

# Voraussetzungen

### Anforderungen

Cisco empfiehlt, über Kenntnisse in folgenden Bereichen zu verfügen:

- Cisco Unified Communications Manager (CUCM) 11.5 oder höher
- Cisco Unified Communications Manager IM und Presence, Version 11.5 oder höher
- Active Directory Federation Service Version 2.0

### Verwendete Komponenten

Die Informationen in diesem Dokument basieren auf den folgenden Softwareversionen:

- Active Directory Federation Service Version 2.0 als IDP
- Cisco Unified Communications Manager Version 11.5
- Cisco IM und Presence Server Version 11.5

## Hintergrundinformationen

Bei SAML SSO muss es sich um einen Vertrauenskreis zwischen dem Service Provider (SP) und dem IdP handeln. Diese Vertrauenswürdigkeit wird im Rahmen von SSO Enablement erstellt, wenn Vertrauenswürdigkeit (Metadaten) ausgetauscht wird. Laden Sie die Metadaten vom CUCM herunter und laden Sie sie auf IdP hoch, laden Sie die Metadaten ähnlich von IdP herunter und laden Sie sie in CUCM hoch.

Vor CUCM 11.5 generiert der Ausgangsknoten die Metadatendatei. Außerdem werden die Metadatendateien von anderen Knoten im Cluster gesammelt. Es fügt alle Metadatendateien einer einzelnen ZIP-Datei hinzu und präsentiert sie dann dem Administrator. Der Administrator muss diese Datei entpacken und alle Dateien auf der IDP bereitstellen. Beispielsweise 8 Metadatendateien für einen Cluster mit 8 Knoten.

Eine SAML-ID-Verbindung/Vereinbarung pro Cluster-Funktion wird ab 11.5 eingeführt. Im Rahmen dieser Funktion generiert CUCM eine einzige Metadatendatei für Service Provider für alle CUCMund IMP-Knoten im Cluster. Das neue Namensformat für die Metadatendatei ist **<hostname>**single-agreement.xml

Grundsätzlich erstellt ein Knoten die Metadaten und leitet sie an andere SP-Knoten im Cluster weiter. Dadurch wird die Bereitstellung, Wartung und Verwaltung vereinfacht. Beispiel: 1 Metadatendatei für einen Cluster mit 8 Knoten.

Die Metadatendatei für den Cluster verwendet ein Multiserver-Tomcat-Zertifikat, das sicherstellt, dass das Schlüsselpaar für alle Knoten im Cluster identisch ist. Die Metadatendatei verfügt außerdem über eine Liste von ACS-URLs (Assertion Consumer Service) für die einzelnen Knoten im Cluster.

CUCM und Cisco IM and Presence Version 11.5 unterstützen sowohl die SSO-Modi, **clusterweit** (eine Metadatendatei pro Cluster) und pro Knoten (vorhandenes Modell).

In diesem Dokument wird beschrieben, wie der clusterweite Modus der SAML SSO mit AD FS 2.0 konfiguriert wird.

Die Informationen in diesem Dokument wurden von den Geräten in einer bestimmten Laborumgebung erstellt. Alle in diesem Dokument verwendeten Geräte haben mit einer leeren (Standard-)Konfiguration begonnen. Wenn Ihr Netzwerk in Betrieb ist, stellen Sie sicher, dass Sie die potenziellen Auswirkungen eines Befehls verstehen.

## Konfigurieren

#### Schritt 1: SP-Metadaten aus CUCM exportieren

Öffnen Sie einen Webbrowser, melden Sie sich als Administrator bei CUCM an, und navigieren Sie **zu System > SAML Single Sign On.** 

Standardmäßig ist **das** Optionsfeld **Clusterweit** aktiviert. Klicken Sie auf **Alle Metadaten exportieren**. Die Metadatendatei wird dem Administrator im Namen **<hostname>-single-agreement.xml** präsentiert.

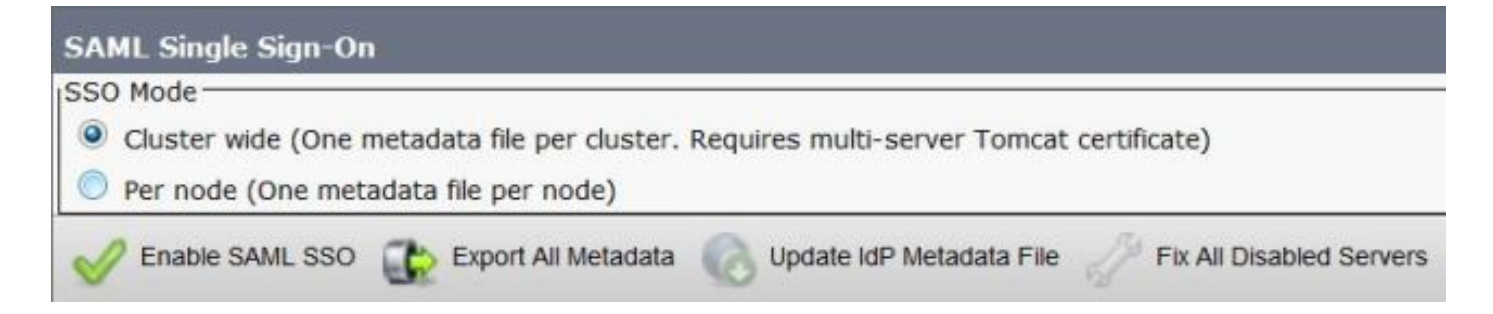

#### Schritt 2: IDP-Metadaten von AD FS herunterladen

Informationen zum Herunterladen von IdP-Metadaten finden Sie unter <u>https:// <FQDN des</u> <u>ADFS>/federationmetadata/2007-06/federationmetadata.xml</u>

#### Schritt 3: Bereitstellungs-IDP

Navigieren Sie, wie im Bild gezeigt, zu AD FS 2.0 Management/Trust Relation Ships/Relying Party Trust. Klicken Sie auf Vertrauenswürdige Partei hinzufügen.

| 📬 AD F5 2.0                     |                      | -0                           | × |  |
|---------------------------------|----------------------|------------------------------|---|--|
| Rife Action View Window Help    |                      | _ <u></u>                    | × |  |
| 4 📫 🔁 🖬 🔛 🖬                     | Debine Dealer Treats | Actions                      | _ |  |
| Service     Toust Relationships | Display Name         | Relying Party Trusts         | - |  |
| Claims Provider Trusts          |                      | Add Relying Party Trust      |   |  |
| Relying Party Trusts            |                      | View<br>New Window from Here | • |  |
|                                 | 1                    | Refresh                      |   |  |
|                                 | •                    | Help                         |   |  |
| J                               | (1974)               |                              |   |  |

Der Assistent für das Hinzufügen von Gruppenvertrauen wird geöffnet, wie im Bild gezeigt. Klicken Sie jetzt auf **Start**.

| Madd Relying Party Tru                                                                                      | st Wizard                                                                                                    | × |
|----------------------------------------------------------------------------------------------------|----------------------------------------------------------------------------------------------------|---|
| Welcome                                                                                                    |                                                                                                    |   |
| Welcome  Steps  Welcome  Select Data Source  Choose Issuance Authorization Rules  Ready to Add Trust Finish | Welcome to the Add Relying Party Trust Wizard<br>This wizard will help you add a new relying party trust to the AD FS configuration database. Relying parties<br>consume claims in security tokens that are issued by this Federation Service to make authentication and<br>authorization decisions.<br>The relying party trust that this wizard creates defines how this Federation Service recognizes the relying<br>party and issues claims to it. You can define issuance transform rules for issuing claims to the relying party<br>after you complete the wizard. |   |
|                                                                                                    | < Previous Start Cancel Help                                                                                                    | 1 |

Klicken Sie auf Importdaten, die angeben, ob eine Partei aus einer Datei stammt. Durchsuchen Sie die von der CUCM SAML SSO-Konfigurationsseite heruntergeladenen SP-Metadaten. Klicken Sie anschließend auf **Weiter**, wie im Bild gezeigt:

| 📬 Add Relying Party Trus                                                                                                    | t Wizard                                                                                                    | × |
|----------------------------------------------------------------------------------------------------|----------------------------------------------------------------------------------------------------|---|
| Select Data Source                                                                                                    |                                                                                                    |   |
| <ul> <li>Add Relying Party Tru</li> <li>Select Data Source</li> <li>Welcome</li> <li>Select Data Source</li> <li>Choose Issuance<br/>Authorization Rules</li> <li>Ready to Add Trust</li> <li>Finish</li> </ul> | Select an option that this wizard will use to obtain data about this relying party: <ul> <li>Igport data about the relying party published online or on a local network.</li> <li>Use this option to import the necessary data and certificates from a relying party organization that publishes its federation metadata online or on a local network.</li> <li>Federation metadata address (host name or URL): <ul> <li>Example: fs. contoso.com or https://www.contoso.com/app</li> </ul> </li> <li>Import data about the relying party from a file Use this option to import the necessary data and certificates from a relying party organization that has exported its federation metadata to a file. Ensure that this file is from a trusted source. This wizard will not validate the source of the file. Federation metadata file location: [C:\Users\Administrator\Desktop\Cluster_Wide\cucm1150-single-agreement.xml Browse C Enter data about the relying party manually Use this option to manually input the necessary data about this relying party organization.</li></ul> |   |
|                                                                                                    | < <u>Previous</u> <u>Next</u> Cancel <u>H</u> elp                                                                                                    |   |

Geben Sie den Display Name (Anzeigenamen) und alle optionalen Notizen für die Relying Party (Partei) ein. Klicken Sie auf **Weiter**, wie im Bild gezeigt:

| 📬 Add Relying Party Trust                                                                               | Wizard                                                               | ×             |
|----------------------------------------------------------------------------------------------------|----------------------------------------------------------------------|---------------|
| Specify Display Nam                                                                                     | e                                                                    |               |
| Steps                                                                                                   | Type the display name and any optional notes for this relying party. |               |
| <ul> <li>Welcome</li> <li>Select Data Source</li> </ul>                                                 | Display name:                                                        |               |
| Specify Display Name                                                                                    | CUCM_Cluster_Wide_Relying_Party_trust                                |               |
| <ul> <li>Choose Issuance<br/>Authorization Rules</li> <li>Ready to Add Trust</li> <li>Finish</li> </ul> | Notes:                                                               | ×             |
|                                                                                                    | < Previnus   Next > Car                                              | acel [ Help ] |

Wählen Sie **Zulassen aller Benutzer für den Zugriff auf diese vertrauliche Partei**, um allen Benutzern den Zugriff auf diese Partei zu gestatten, und klicken Sie dann auf **Weiter**, wie im Bild gezeigt:

| 📬 Add Relying Party Trust                                                                                            | : Wizard                                                                                                    |
|----------------------------------------------------------------------------------------------------|----------------------------------------------------------------------------------------------------|
| Choose Issuance Au                                                                                                   | thorization Rules                                                                                                    |
| Steps  Velcome Select Data Source Specify Display Name Choose Issuance Authorization Rules Ready to Add Trust Finish | Issuance authorization rules determine whether a user is permitted to receive claims for the relying party.<br>Choose one of the following options for the initial behavior of this relying party's issuance authorization<br>rules.<br>• Permit gli users to access this relying party<br>The issuance authorization rules will be configured to permit all users to access this relying party. The<br>relying party service or application may still deny the user access.<br>• Deny all users access to this relying party<br>The issuance authorization rules will be configured to deny all users access to this relying party. You must<br>later add issuance authorization rules to enable any users to access this relying party. You must<br>later add issuance authorization rules to enable any users to access this relying party.<br>You can change the issuance authorization rules for this relying party trust by selecting the relying party<br>trust and clicking Edit Claim Rules in the Actions pane. |
|                                                                                                    | < Previous Next > Cancel Help                                                                                                    |

Auf der Seite **Ready to Add Trust (Bereit zum Hinzufügen von Vertrauenswürdigkeit)** können Sie die Einstellungen für die konfigurierte Relying Party Trust (Vertrauenswürdigkeit) überprüfen. Klicken Sie jetzt auf **Weiter**, wie im Bild gezeigt:

| iteps                                  | The relying party trust has been configured. Review the following settings, and then click Next to add the                                                                                                    |
|----------------------------------------|----------------------------------------------------------------------------------------------------|
| Welcome                                | relying party trust to the AD FS configuration database.                                                                                                    |
| Select Data Source                     |                                                                                                    |
| Specify Display Name                   | Monitoring   Identifiers   Encryption   Signature   Accepted Claims   Organization   Endpoints   N.                                                                                                    |
| Choose Issuance<br>Authorization Rules | Specify the monitoring settings for this relying party trust.                                                                                                    |
| Ready to Add Trust                     | Helying party's rederation metadata URL:                                                                                                    |
|                                        | <ul> <li>Monitor relying party</li> <li>Automatically update relying party</li> <li>This relying party's federation metadata data was last checked on:</li> <li>&lt; never &gt;</li> <li>This relying party was last updated from federation metadata or:</li> <li>&lt; never &gt;</li> </ul> |

Finish Page (Abschließende Seite) bestätigt, dass die Vertrauenswürdigkeit der Partei erfolgreich der AD FS-Konfigurationsdatenbank hinzugefügt wurde. Deaktivieren Sie das Kontrollkästchen, und klicken Sie auf **Schließen**, wie im Bild gezeigt:

| 📬 Add Relying Party Trus                                                                                                    | t Wizard                                                                                                    | × |
|----------------------------------------------------------------------------------------------------|----------------------------------------------------------------------------------------------------|---|
| Finish                                                                                                    |                                                                                                    |   |
| Steps<br>Welcome<br>Select Data Source<br>Specify Display Name<br>Choose Issuance<br>Authorization Rules<br>Ready to Add Trust<br>Finish | The relying party trust was successfully added to the AD FS configuration database.<br>You can modify this relying party trust by using the Properties dialog box in the AD FS 2.0 Management snap-in. |   |
|                                                                                                    |                                                                                                    |   |

Klicken Sie mit der rechten Maustaste auf **Relying Party Trusts**, und klicken Sie auf **Edit Claim Rules** (Anspruchsregeln bearbeiten), wie im Bild gezeigt:

| AD FS 2.0                       | Heb                                   |         |                        | - O ×                                 |
|---------------------------------|---------------------------------------|---------|------------------------|---------------------------------------|
| (* *) (2) (m) 🖸 (m)             |                                       |         |                        |                                       |
| AD FS 2.0                       | Relying Party Trusts                  |         |                        | Actions                               |
| Service     Trust Relationships | Display Name 💌                        | Enabled | Identifier             | Relying Party Trusts 🔺 🔺              |
| Claims Provider Trusts          | CUCM_Cluster_Wide_Relying_Party_trust | Yes     | cucm1150.adls.ucce.com | Add Relying Party Trust               |
| Relying Party Trusts            |                                       |         |                        | View                                  |
| ACTING Stores                   | 1                                     |         |                        | New Window from Here                  |
|                                 | 1                                     |         |                        | G Refresh                             |
|                                 |                                       |         |                        | 👔 Help                                |
|                                 |                                       |         |                        | CUCM_Cluster_Wide_Relying_Party_trust |
|                                 | 1                                     |         |                        | Update from Federation Metadata       |
|                                 | 1                                     |         |                        | Edit Claim Rules                      |
|                                 | 1                                     |         |                        | Disable                               |
|                                 | 1                                     |         |                        | Properties                            |
|                                 | 1                                     |         |                        | × Delete                              |
|                                 |                                       |         |                        | Help                                  |
|                                 |                                       |         |                        | 1 <del>-</del>                        |

Klicken Sie jetzt auf Regel hinzufügen, wie im Bild gezeigt:

| Edit Claim Rules for CUCM_Cluster_Wide_R            | telying_Party_trust                   | _ 🗆 🗙 |
|-----------------------------------------------------|---------------------------------------|-------|
| Issuance Transform Rules Issuance Authorization     | Rules Delegation Authorization R      | ules  |
| The following transform rules specify the claims th | at will be sent to the relying party. |       |
| Order Dule Name                                     | Loured Claims                         |       |
|                                                     |                                       |       |
|                                                     |                                       |       |
|                                                     |                                       |       |
|                                                     |                                       |       |
|                                                     |                                       |       |
|                                                     |                                       | 1     |
|                                                     |                                       |       |
|                                                     |                                       |       |
|                                                     |                                       |       |
|                                                     |                                       |       |
|                                                     |                                       |       |
|                                                     |                                       |       |
| Add Dula L Edit Dula L Damaus Dul                   |                                       |       |
|                                                     | 3                                     |       |
|                                                     |                                       |       |
| <br>пк 1                                            | Cancel Applu                          | Help  |
|                                                     | Concor Appy                           | Пар   |

Wenn die **Regel für das Hinzufügen von Umwandlungsforderungen** geöffnet wird, klicken Sie auf **Weiter** mit der Standardlastenvorlage **LDAP-Attribute als Ansprüche senden**, wie im Bild gezeigt:

| iteps                | Select the template for the claim rule that you want to create from the following list. The description                                                                                                    |  |  |  |
|----------------------|----------------------------------------------------------------------------------------------------|--|--|--|
| Choose Rule Type     | provides details about each claim rule template.                                                                                                    |  |  |  |
| Configure Claim Rule | Claim rule template:                                                                                                    |  |  |  |
|                      | Send LDAP Attributes as Claims                                                                                                    |  |  |  |
|                      | Claim rule template description:                                                                                                    |  |  |  |
|                      | Using the Send LDAP Attribute as claims rule template you can select attributes may be sent as nulliple claims from a single rule using this rule type. For example, you can use this rule template to create a rule that will extract attribute values for authenticated users from the displayName and telephoneNumber Active Directory attributes and then send those values as two different outgoing claims. This rule may also be used to send all of the user's group memberships. If you want to only send individual group memberships, use the Send Group Membership as a Claim rule template. |  |  |  |
|                      | C Previous Next > Cancel Help                                                                                                    |  |  |  |

Klicken Sie auf **Anspruchsregel konfigurieren**, wie in diesem Bild gezeigt. Das LDAP-Attribut muss mit dem LDAP-Attribut in der LDAP-Verzeichniskonfiguration im CUCM übereinstimmen. Verwalten Sie den ausgehenden Anspruchtyp als **uid**. Klicken Sie auf **Fertig stellen**, wie im Bild gezeigt:

| Add Transform Claim R                             | ule Wizard                       |                                                                                                    |                               |                                                                                                    | 2               |
|---------------------------------------------------|----------------------------------|----------------------------------------------------------------------------------------------------|-------------------------------|----------------------------------------------------------------------------------------------------|-----------------|
| Configure Rule                                    |                                  |                                                                                                    |                               |                                                                                                    |                 |
| Steps<br>Choose Rule Type<br>Configure Claim Rule | You o<br>which<br>issue<br>Claim | an configure this rule to send the<br>to extract LDAP attributes. Spe<br>d from the rule.<br>rule name: | e values of L<br>city how the | DAP attributes as claims. Select an attribute store<br>attributes will map to the outgoing claim types that | from<br>will be |
|                                                   | Rule                             | template: Send LDAP Attributes<br>ute store:                                                            | as Claims                     |                                                                                                    |                 |
|                                                   | Mapp                             | e Directory                                                                                             | ng claim type                 | • • • • • • • • • • • • • • • • • • •                                                                       |                 |
|                                                   |                                  | LDAP Attribute                                                                                          |                               | Dutgoing Claim Type                                                                                         | -               |
|                                                   | *                                |                                                                                                    | -                             |                                                                                                    | -               |
|                                                   |                                  |                                                                                                    |                               |                                                                                                    |                 |
|                                                   |                                  |                                                                                                    | < Pre                         | evious Finish Cancel I                                                                                      | Help            |

Fügen Sie die benutzerdefinierte Regel für die vertrauende Partei hinzu. Klicken Sie auf **Regel hinzufügen**. Wählen Sie **Anträge mit einer benutzerdefinierten Regel senden aus,** und klicken Sie dann auf **Weiter,** wie im Bild gezeigt:

| 🃬 Add Transform Claim R | ule Wizard                                                                                                    | × |  |
|-------------------------|----------------------------------------------------------------------------------------------------|---|--|
| Select Rule Templat     | e                                                                                                    |   |  |
| Steps                   | Select the template for the claim rule that you want to create from the following list. The description                                                                                                    |   |  |
| Choose Rule Type        | provides details about each claim rule template.                                                                                                    |   |  |
| Configure Claim Rule    | Claim rule template:                                                                                                    |   |  |
|                         | Send Claims Using a Custom Rule                                                                                                    |   |  |
|                         | Claim rule template description:                                                                                                    |   |  |
|                         | Using a custom rule, you can create rules that can't be created with a rule template. Custom rules are written in the AD FS 2.0 claim rule language. Capabilities that require custom rules include:<br>• Sending claims from a SQL attribute store                                                                                          |   |  |
|                         | Sending claims from an LDAP attribute store using a custom LDAP filter     Sending claims from a custom attribute store     Sending claims only when 2 or more incoming claims are present     Sending claims only when an incoming claim value matches a complex pattern     Sending claims with complex changes to an incoming claim value |   |  |
|                         | Creating claims for use only in later rules <u>Tell me more about this rule template</u>                                                                                                    |   |  |
|                         | < Brevious Next > Cancel Help                                                                                                    |   |  |

Geben Sie in der Regel zur Anspruchskonfiguration einen Namen für eine Anspruchsregel ein, und kopieren Sie anschließend die angegebene und die Vergangenheit der Anspruchsregel im Feld Benutzerdefinierte Regel im Assistenten. Damit wird der Namensgleichrichter und der Spname-Qualifizierer in der Anspruchsregel geändert. Klicken Sie auf **Fertig stellen**, wie im Bild gezeigt:

#### Anspruchsregel:

c:[Type == "http://schemas.microsoft.com/ws/2008/06/identity/claims/windowsaccountname"]

| => issue(Type = "http://schemas.xmlsoap.org/ws/2005/05/identity/claims/nameidentifier", Issuer =          |
|----------------------------------------------------------------------------------------------------|
| c.Issuer, OriginalIssuer = c.OriginalIssuer, Value = c.Value, ValueType = c.ValueType,                    |
| <pre>Properties["http://schemas.xmlsoap.org/ws/2005/05/identity/claimproperties/format"] =</pre>          |
| "urn:oasis:names:tc:SAML:2.0:nameid-format:transient",                                                    |
| <pre>Properties["http://schemas.xmlsoap.org/ws/2005/05/identity/claimproperties/namequalifier"] =</pre>   |
| "http:// <fqdn adfs="" of="">/adfs/com/adfs/services/trust",</fqdn>                                       |
| <pre>Properties["http://schemas.xmlsoap.org/ws/2005/05/identity/claimproperties/spnamequalifier"] =</pre> |
| " <entity id="" in="" metadata="" sp="" the="">");</entity>                                               |

Entity ID = Open the SP metadata and check the Entity ID. Basically, its the CUCM Publisher's FQDN.

| Muu Transform Claim K |                                                                                                    |  |  |
|-----------------------|----------------------------------------------------------------------------------------------------|--|--|
| Configure Rule        |                                                                                                    |  |  |
| iteps                 | You can configure a custom claim rule, such as a rule that requires multiple incoming claims or that extracts                                                                                                    |  |  |
| Choose Rule Type      | claims from a SQL attribute store. To configure a custom rule, type one or more optional conditions and an<br>insurance statement using the AD ES 2.0 claim rule language.                                                                                                    |  |  |
| Configure Claim Rule  | Claim rule name:                                                                                                    |  |  |
|                       | Cluster_Side_Claim_Rule                                                                                                    |  |  |
|                       | Rule template: Send Claims Using a Custom Rule                                                                                                    |  |  |
|                       | Cystom rule:                                                                                                    |  |  |
|                       | <pre>ntname"]<br/>=&gt; issue(Type =<br/>"http://schemas.xmlsoap.org/ws/2005/05/identity/claims/nameidentifier<br/>", Issuer = c.Issuer, OriginalIssuer = c.OriginalIssuer, Value =<br/>c.Value, ValueType = c.ValueType, Properties<br/>["http://schemas.xmlsoap.org/ws/2005/05/identity/claimproperties/form<br/>at"] = "urn:oasis:names:tc:SAML:2.0:nameid-format:transient",<br/>Properties<br/>["http://schemas.xmlsoap.org/ws/2005/05/identity/claimproperties/name<br/>qualifier"] = "http://win-<br/>jd4ia7ugmrm.adfs.ucce.com/adfs/com/adfs/services/trust", Properties<br/>["http://schemas.xmlsoap.org/ws/2005/05/identity/claimproperties/spna<br/>mequalifier"] = "cucml150.adfs.ucce.com");</pre> |  |  |
|                       | More about the claim rule language                                                                                                    |  |  |

Klicken Sie, wie im Bild gezeigt, auf Übernehmen und dann auf OK.

| Irder  | Hule Name<br>NamelD<br>Cluster, Side, C | aim Bule   | uid<br><see claim="" rule=""></see> |   |
|--------|-----------------------------------------|------------|-------------------------------------|---|
|        |                                         |            |                                     |   |
|        |                                         |            |                                     |   |
|        |                                         |            |                                     |   |
|        |                                         |            |                                     | 4 |
|        |                                         |            |                                     |   |
|        |                                         |            |                                     |   |
|        |                                         |            |                                     |   |
| Vaa Di | le Edite                                | ule Bemove | Bule 1                              |   |

#### Schritt 4: SAML SSO aktivieren

Öffnen Sie einen Webbrowser, melden Sie sich als Administrator bei CUCM an, und navigieren Sie **zu System > SAML Single Sign On**.

Standardmäßig ist **das** Optionsfeld **Clusterweit** aktiviert. Klicken Sie auf **Saml SSO aktivieren**, wie im Bild gezeigt:

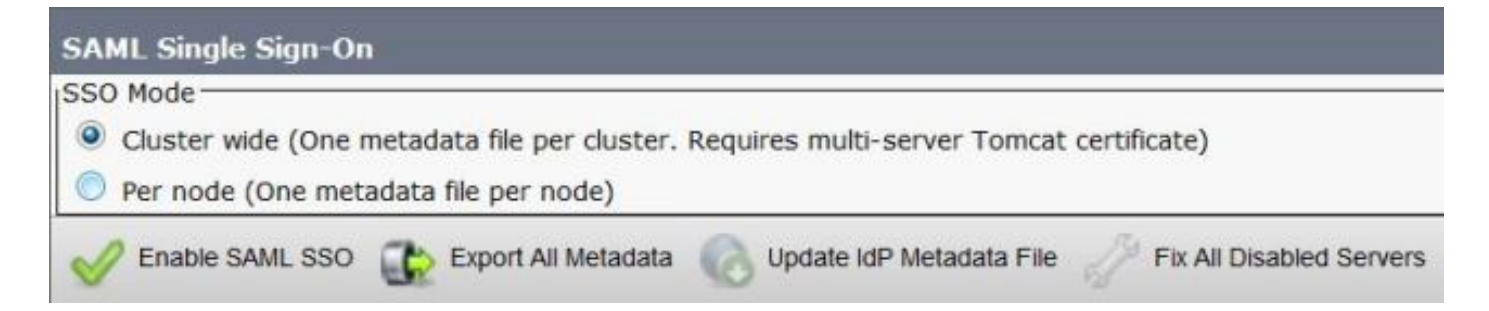

Wie im Bild gezeigt, benachrichtigt das Popup-Fenster die Warnung für den Neustart des Webservers und informiert, dass die clusterweite SAML SSO oder Per-Node SAML SSO gemäß idp ausgewählt wird. Klicken Sie auf **Weiter**.

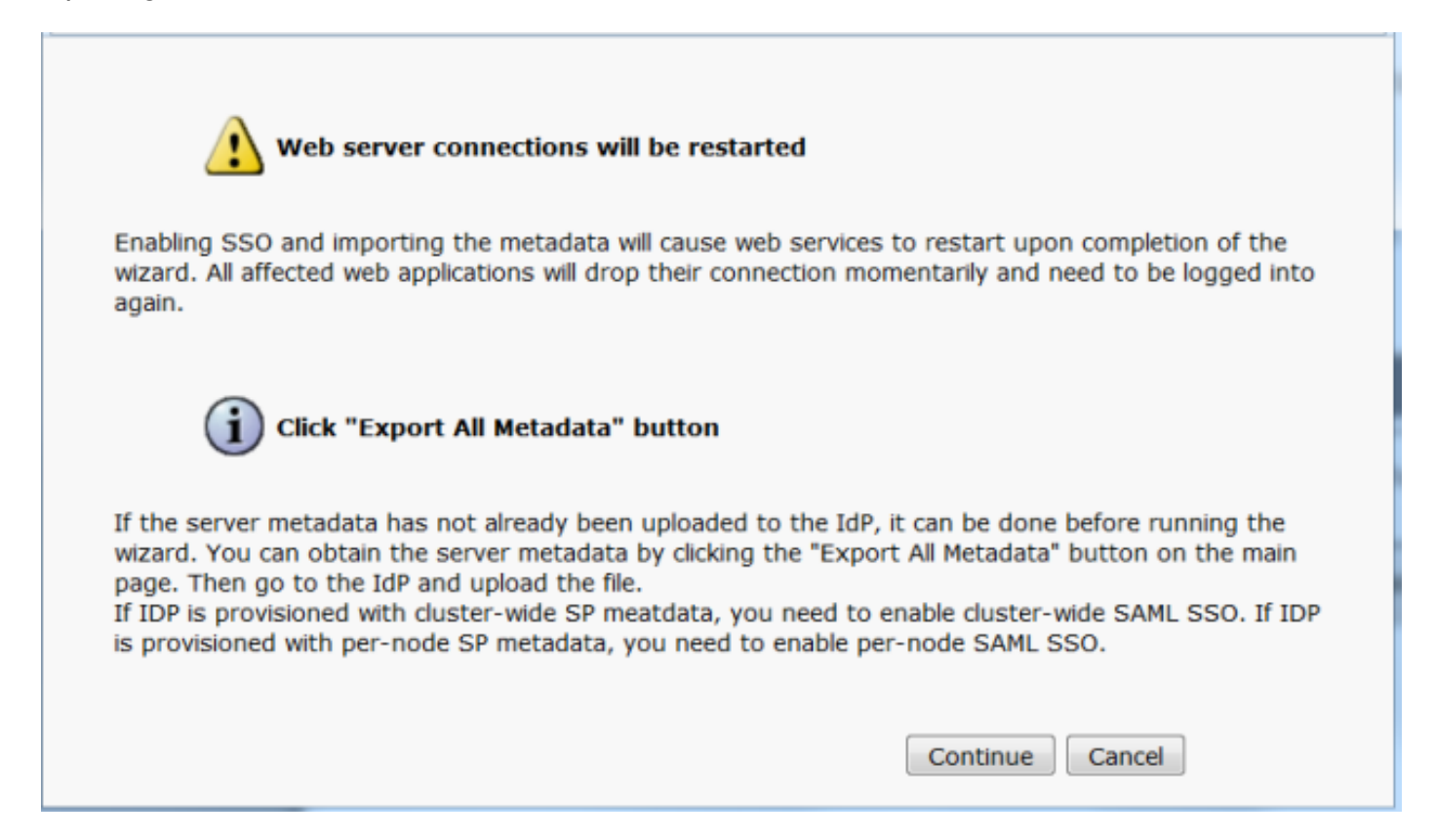

Das Kriterium für die Aktivierung der clusterweiten SSO besteht darin, dass Sie bereits über ein Multiserver-Tomcat-Zertifikat verfügen müssen. Klicken Sie auf **Test for Multi-Server Tomcat Certificate**, wie im Bild gezeigt:

| SAML Single Sign-On Configuration                                                                                                    |
|----------------------------------------------------------------------------------------------------|
| Next                                                                                                    |
| Status                                                                                                    |
| Status: Ready                                                                                                    |
| Test for Multi-Server tomcat certificate                                                                                                    |
| The criteria for enabling dusterwide SSO is that you must have a multiserver tomcat certificate already deployed. If you have not done this already please follow the below steps: |
| 1) Login to Cisco Unified OS Administration Page and Navigate to Certificate Management under Security Menu                                                                        |
| 2) Click on Generate CSR                                                                                                    |
| 3) Select Certificate Purpose as Tomcat                                                                                                    |
| 4) Select Distribution as "Multi-Server"                                                                                                    |
| 5) Click Generate                                                                                                    |
| 6) Download the CSR and get it signed from the CA of your choice                                                                                                    |
| 7) Once the certificate is issued by the CA, upload it via the "Upload Certificate/ Certificate chain" option on the Certificate Management page                                   |
| <ol> <li>Restart Tomcat service on all the nodes in the cluster</li> </ol>                                                                                                    |
| <ol><li>Restart TFTP service on all the TFTP nodes in the duster</li></ol>                                                                                                    |
| If the above steps have been completed, click Test below which will confirm if the multi-server tomcat certificate is deployed before proceeding to the next stage                 |
| Test for Multi-Server tomcat certificate                                                                                                    |
| Next Cancel                                                                                                    |

Nach der Bestätigung wird für alle Knoten das Multi-Server-Zertifikat angezeigt. Alle Knoten verfügen über das Multi-Server-Zertifikat, und klicken Sie dann auf Weiter, wie im Bild gezeigt:

| SAML Single Sign-On Configuration                                                                                                    |
|----------------------------------------------------------------------------------------------------|
| Next 1                                                                                                    |
| _ Status                                                                                                    |
| (i) Status: Ready                                                                                                    |
| All nodes have Multi Server Certificate                                                                                                    |
| Test for Multi-Server tomcat certificate                                                                                                    |
| The criteria for enabling clusterwide SSO is that you must have a multiserver tomcat certificate already deployed. If you have not done this already please follow the below steps: |
| 1) Login to Cisco Unified OS Administration Page and Navigate to Certificate Management under Security Menu                                                                         |
| 2) Click on Generate CSR                                                                                                    |
| 3) Select Certificate Purpose as Tomost                                                                                                    |
| 4) decir Devinduoli da Indu-Server<br>S) Cirk Cenerate                                                                                                    |
| 6) Download the CSR and set it skined from the CA of your choice                                                                                                    |
| 7) Once the certificate is issued by the CA, upload it via the "Upload Certificate/ Certificate chain" option on the Certificate Management page                                    |
| B) Restart Tomcat service on all the nodes in the duster                                                                                                    |
| 9) Restart TFTP service on all the TFTP nodes in the cluster                                                                                                    |
| If the above steps have been completed, click Test below which will confirm if the multi-server tomcat certificate is deployed before proceeding to the next stage                  |
| Test for Multi-Server tomcat certificate                                                                                                    |
| Next Cancel                                                                                                    |

#### Klicken Sie, wie im Bild gezeigt, auf Weiter.

| SAML Single Sign-On Configuration                                                                                                    |
|----------------------------------------------------------------------------------------------------|
| Next                                                                                                    |
| Status                                                                                                    |
| (i) Status: Ready                                                                                                    |
| Download Identity provider(IdP) Metadata Trust File                                                                                                    |
| To configure the trust relationship between the IdP and your devices, you must first obtain trust metadata from your IdP and<br>import it to your servers. You will need to manually obtain the file from the IdP before you can upload it to your Collaboration<br>servers. |
| This is a manual step!                                                                                                    |
| 1)Log in to your IdP and download the metadata trust file to your local server.                                                                                                    |
| 2)Click Next once you have this file available locally.                                                                                                    |
| Next Cancel                                                                                                    |

Durchsuchen und wählen Sie die heruntergeladenen IdP-Metadaten aus. Klicken Sie auf **Import IdP Metadata**, wie im Bild gezeigt:

| SAML Single Sign-On Configuration                                                                           |
|----------------------------------------------------------------------------------------------------|
| Next .                                                                                                    |
| Status                                                                                                    |
| (i) Status: Ready                                                                                           |
| Ready to import Identity Provider metadata trust file to cluster servers                                    |
| ☐ Import the IdP Metadata Trust File                                                                        |
| This step uploads the file acquired from the IdP in the previous manual step to the Collaboration servers.  |
| 1)Select the IdP Metadata Trust File                                                                        |
| Browse federationmetadata.xml                                                                               |
| 2)Import this file to the Collaboration servers                                                             |
| This action must be successful for at least the Publisher before moving on to the next task in this wizard. |
| Import IdP Metadata                                                                                         |
| Next Cancel                                                                                                 |

Die Seite bestätigt den für alle Server erfolgreich importierten Import, und klicken Sie dann auf **Weiter**, wie im Bild gezeigt:

| SAML Single Sign-On Configuration                                                                           |
|----------------------------------------------------------------------------------------------------|
| Next                                                                                                    |
| Status                                                                                                    |
| i Status: Ready                                                                                             |
| V Import succeeded for all servers                                                                          |
| Import the IdP Metadata Trust File                                                                          |
| This step uploads the file acquired from the IdP in the previous manual step to the Collaboration servers.  |
| 1)Select the IdP Metadata Trust File                                                                        |
| Browse, No file selected.                                                                                   |
| 2)Import this file to the Collaboration servers                                                             |
| This action must be successful for at least the Publisher before moving on to the next task in this wizard. |
| Import IdP Metadata VIII Import succeeded for all servers                                                   |
| Next Cancel                                                                                                 |

Klicken Sie, wie im Bild gezeigt, auf **Weiter**, da die SP-Metadaten bereits von der ersten SAML SSO-Konfigurationsseite exportiert wurden.

| SAML Single Sign-On Configuration                                                                                                    |
|----------------------------------------------------------------------------------------------------|
| Back Next                                                                                                    |
| ⊂ Status                                                                                                    |
| i Status: Ready                                                                                                    |
| If Admin has already uploaded the server metadata to IdP then skip the steps below and click Next. Otherwise follow the steps below to upload the server metadata to IdP |
| IdP Metadata has been imported to servers in this cluster                                                                                                    |
| - Download Server Metadata and install on the IdD-                                                                                                    |
|                                                                                                    |
| Download the metadata trust file from Collaboration servers and manually install it on the IdP server to complete SSO setup.                                             |
| 1)Download the server metadata trust files to local storage                                                                                                    |
| Download Trust Metadata File                                                                                                    |
| This is a manual step!                                                                                                    |
| 2)Log in to your IdP and upload the server metadata trust file.                                                                                                    |
| 3)Click Next once you have installed the server metadata on the IdP.                                                                                                    |
| Back Next Cancel                                                                                                    |

CUCM muss mit dem LDAP-Verzeichnis synchronisiert sein. Der Assistent zeigt die gültigen, im LDAP-Verzeichnis konfigurierten Administratorbenutzer an. Wählen Sie den Benutzer aus, und klicken Sie auf **SSO-Test ausführen**, wie im Bild gezeigt:

| AML Single Sign-On Configuration                                                                                                    |                                                                                                    |
|----------------------------------------------------------------------------------------------------|----------------------------------------------------------------------------------------------------|
| Back                                                                                                    |                                                                                                    |
| Status<br>The server metadata file must be insta                                                                                          | alled on the IdP before this test is run.                                                                                                    |
| Test SSO Setup                                                                                                    |                                                                                                    |
| This test verifies that the metadata files are<br>run on any server for troubleshooting once<br>successful.                               | e correctly configured and will allow SSO to start up on the servers. This test can be<br>a SSO has been enabled. SSO setup cannot be completed unless this test is |
| 1)Pick a valid username to use for this test                                                                                              |                                                                                                    |
| You must already know the password for the This user must have administrator rights an<br>Please use one of the Usernames sho<br>lockout. | he selected username.<br>nd also exist in the IdP.<br>wwn below. Using any other Username to log into the IdP may result in administrator                           |
| Valid administrator Usernames                                                                                                    |                                                                                                    |
| samluser                                                                                                    | *                                                                                                    |
| 2)Launch SSO test page Run SSO Test                                                                                                    |                                                                                                    |
| Back Cancel                                                                                                    |                                                                                                    |

Geben Sie, wie im Bild gezeigt, die Benutzer-ID und das entsprechende Kennwort ein, sobald Sie dazu aufgefordert werden.

| Authentication | Required                                                              |
|----------------|-----------------------------------------------------------------------|
| 0              | Enter username and password for https://win-jd4ia7ugmrm.adfs.ucce.com |
| User Name:     | samluser                                                              |
| Password:      | ••••••                                                                |
|                | OK Cancel                                                             |

Wie im Bild gezeigt, bestätigt das Popup-Fenster, dass der Test erfolgreich war.

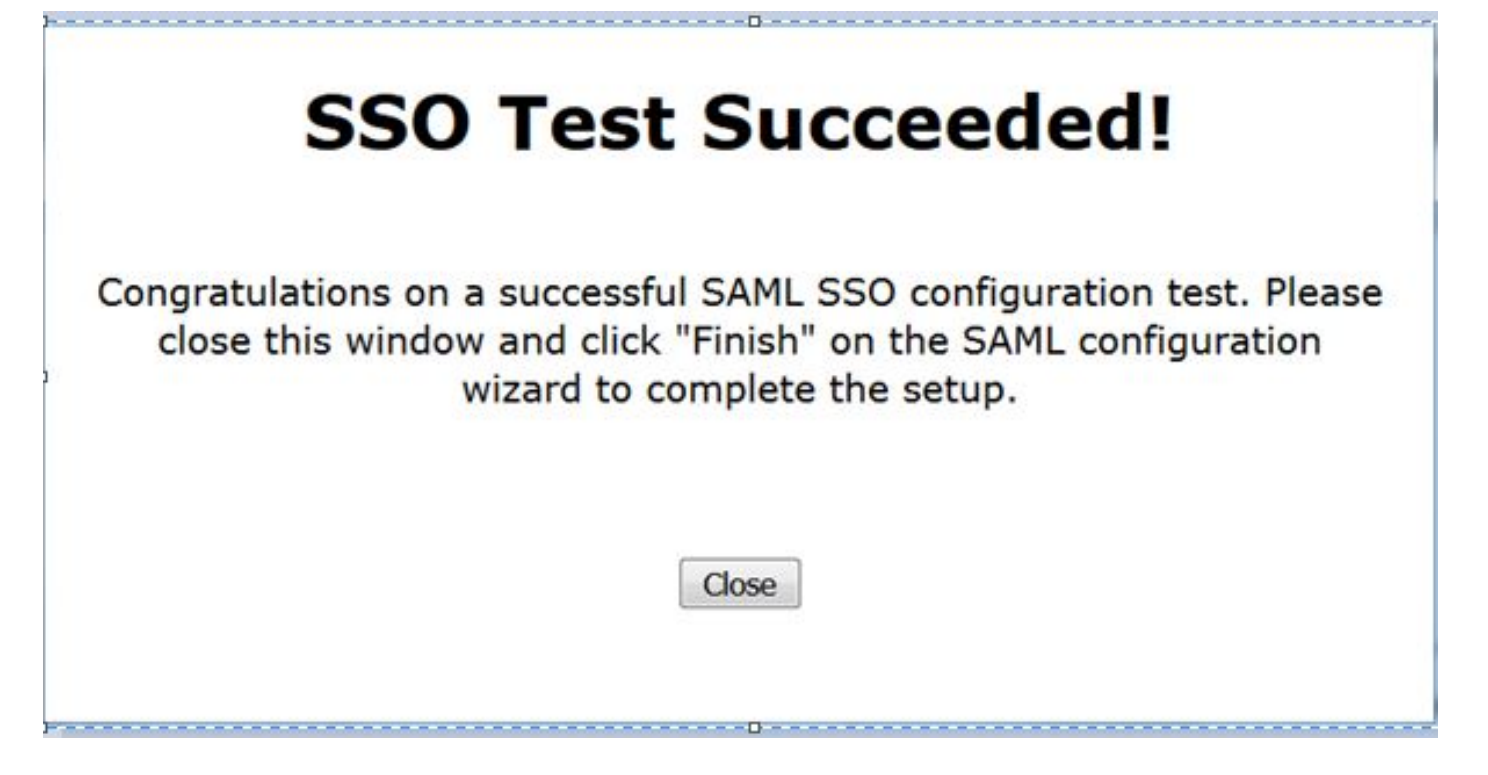

Klicken Sie, wie im Bild gezeigt, auf **Fertig stellen**, um die Konfiguration für die Aktivierung der SSO abzuschließen.

| System 🔹 Call Routing 👻 Media Resources 👻 Advanced Features 👻 Device 👻 Application 👻 User Management 👻 Bulk Administra                  |
|----------------------------------------------------------------------------------------------------|
| SAML Single Sign-On Configuration                                                                                                    |
| Back Finish                                                                                                    |
| Ctatue                                                                                                    |
| Status                                                                                                    |
| SSO Metadata Test Successful                                                                                                    |
| Ready to Enable SSO                                                                                                    |
| Clicking "Einich" will complete enabling SSO on all the centers in this cluster. There will be a short delay while the applications are |
| being updated.                                                                                                    |
| To verify the SSO status of each server, check the main SSO Configuration page.                                                         |
| Additional testing and manual uploads may be performed from the main page if neccessary.                                                |
| Back Finish Cancel                                                                                                    |

Die im Bild angezeigte Seite bestätigt, dass der SAML SSO-Aktivierungsprozess auf allen Servern initiiert wird.

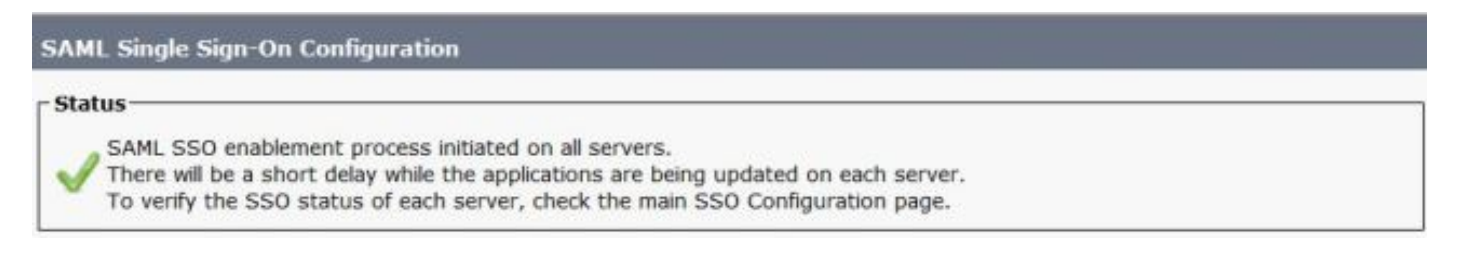

Melden Sie sich mit SAML SSO-Anmeldeinformationen ab, und melden Sie sich wieder beim CUCM an. Navigieren Sie zu System >SAML Single Sign On. Klicken Sie auf SSO-Test für andere Knoten im Cluster ausführen, wie im Bild gezeigt:

| SAML Single Sign-On                                                      |                                                       |                       |                                  |                    |                                 |                                          |                 |
|--------------------------------------------------------------------------|-------------------------------------------------------|-----------------------|----------------------------------|--------------------|---------------------------------|------------------------------------------|-----------------|
| SSO Mode<br>Cluster wide (One metadat<br>Per node (One metadata fi       | ta file per cluste<br>le per node)                    | r. Requires n         | nulti-server Tomcat certificate) | )                  |                                 |                                          |                 |
| 🗙 Disable SAML SSO 👔                                                     | Export Al Metada                                      | a 🔞 Upd               | ale kdP Metadata File 🥜 Fix      | All Disabled Ser   | vers                            |                                          |                 |
| ATMT is enabled for SSO     SAML SSO enabled     SAML Single Sign-On (1) | <ul> <li>You can chan</li> <li>t - 3 of 3)</li> </ul> | ge SSO for R          | ITMT <u>here.</u>                |                    |                                 | Row                                      | s per Page 50 🔻 |
| Server Name                                                              | SSO<br>Status                                         | Re-Import<br>Metadata | Last Metadata Import             | Export<br>Metadata | Last Metadata Export            | SSO Test                                 |                 |
| cucm1150.adfs.ucce.com                                                   | SAML                                                  | N/A                   | June 21, 2016 9:28:39<br>PM IST  | 🏄 File             | June 21, 2016 7:46:56<br>PM IST | Passed - June 21,<br>2016 9:29:14 PM IST | Run SSO Test    |
| cucm1150sub.adfs.ucce.com                                                | SAML                                                  | 🔶 IdP                 | June 21, 2016 9:28:39<br>PM IST  | 🏄 File             | June 21, 2016 7:46:56<br>PM IST | Never                                    | Run SSO Test    |
| imp115.adfs.ucce.com                                                     | SAML                                                  | 🔶 IdP                 | June 21, 2016 9:28:39<br>PM IST  | 🏄 File             | June 21, 2016 7:46:56<br>PM IST | Never                                    | Run SSO Test    |

# Überprüfen

In diesem Abschnitt überprüfen Sie, ob Ihre Konfiguration ordnungsgemäß funktioniert.

Bestätigen Sie, dass der SSO-Test für die Knoten erfolgreich ist, für die SAML SSO aktiviert ist. Navigieren Sie zu **System >SAML Single Sign On**. Erfolgreiche SSO-Tests zeigen den Status Bestanden an.

| SAML Single Sign-On                                                |                                 |                       |                                  |                    |                                  |                                           |                |
|--------------------------------------------------------------------|---------------------------------|-----------------------|----------------------------------|--------------------|----------------------------------|-------------------------------------------|----------------|
| SSO Mode<br>Cluster wide (One metadai<br>Per node (One metadata fi | ta file per clu<br>le per node) | ster. Requires n      | nulti-server Tomcat certificate) | )                  |                                  |                                           |                |
| 🗙 Disable SAML SSO 👔                                               | Export All Metz                 | idata 👩 Upd           | iate IdP Metadata File 🧳 Fix.    | All Disabled Ser   | vers                             |                                           |                |
| RTMT is enabled for SSO     SAML SSO enabled                       | ). You can ch                   | ange SSO for R        | ITMT <u>here.</u>                |                    |                                  | Baue                                      | nar Dana SD. 💌 |
| Server Name                                                        | SSO<br>Status                   | Re-Import<br>Netadata | Last Metadata Import             | Export<br>Metadata | Last Metadata Export             | SSO Test                                  |                |
| cucm1150.adfs.ucce.com                                             | SAML                            | N/A                   | June 20, 2016 9:57:30<br>AM IST  | 🏄 File             | June 20, 2016 10:06:27<br>PM IST | Passed - June 20,<br>2016 9:59:02 PM IST  | Run SSO Test   |
| cucm1150sub.adfs.ucce.com                                          | SAML                            | 🔶 IdP                 | June 20, 2016 10:15:46<br>PM IST | 🎂 File             | June 20, 2016 10:06:26<br>PM IST | Passed - June 20,<br>2016 10:11:39 PM IST | Run SSO Test   |
| imp115.adfs.ucce.com                                               | SAML                            | star 💠 🕂              | June 20, 2016 10:15:46<br>PM IST | 🎂 File             | June 20, 2016 10:06:26<br>PM IST | Passed - June 20,<br>2016 10:12:40 PM IST | Run SSO Test   |
| Disable SAML SSO Exp                                               | ort All Metad                   | ata Update            | IdP Metadata File Fix All I      | Disabled Serve     | rs                               |                                           |                |

Nach Aktivierung der SAML SSO werden installierte Anwendungen und Plattformanwendungen für die CUCM-Anmeldeseite aufgelistet, wie in diesem Bild gezeigt.

### Installed Applications

- Cisco Unified Communications Manager
  - Recovery URL to bypass Single Sign On (SSO)
- Cisco Unified Communications Self Care Portal
- Cisco Prime License Manager
- Cisco Unified Reporting
- Cisco Unified Serviceability

Platform Applications

- Disaster Recovery System
- Cisco Unified Communications OS Administration

Nach Aktivierung der SAML SSO werden installierte Anwendungen und Plattformanwendungen für die Anmeldeseite IM und Presence aufgelistet, wie in diesem Bild gezeigt:

### Installed Applications

- Cisco Unified Communications Manager IM and Presence
   Recovery URL to bypass Single Sign On (SSO)
- Cisco Unified Reporting
- Cisco Unified Serviceability

### Platform Applications

- Disaster Recovery System
- Cisco Unified Communications OS Administration

### Fehlerbehebung

Dieser Abschnitt enthält Informationen zur Fehlerbehebung in Ihrer Konfiguration.

Um die SSO-Protokolle auf Debuggen festzulegen, verwenden Sie den Befehl **SampleTrace Level DEBUG.** 

Erfassen Sie die SSO-Protokolle mithilfe von RTMT oder vom Speicherort **activelog** /tomcat/logs/ssosp/log4j/\*.log mithilfe der CLI.

Beispiel für SSO-Protokolle zeigt die generierten und an andere Knoten gesendeten Metadaten

2016-05-28 14:59:34,026 DEBUG [http-bio-443-exec-297] cluster.SAMLSSOClusterManager - Call GET API to generate Clusterwide SP Metadata in the Local node. 2016-05-28 14:59:47,184 DEBUG [http-bio-443-exec-297] cluster.SAMLSSOClusterManager - Call to post the generated SP Metadata to other nodes 2016-05-28 14:59:47,185 INFO [http-bio-443-exec-297] cluster.SAMLSSOClusterManager -Begin:postClusterWideSPMetaData 2016-05-28 14:59:47,186 DEBUG [http-bio-443-exec-297] cluster.SAMLSSOClusterManager - Nodes [cucm1150, cucm1150sub.adfs.ucce.com] 2016-05-28 14:59:47,186 DEBUG [http-bio-443-exec-297] cluster.SAMLSSOClusterManager - Post ClusterWideSPMetadata to the cucm1150 2016-05-28 14:59:47,187 DEBUG [http-bio-443-exec-297] cluster.SAMLSSOClusterManager - Post ClusterWideSPMetadata to the cucm1150